# MiniLog2

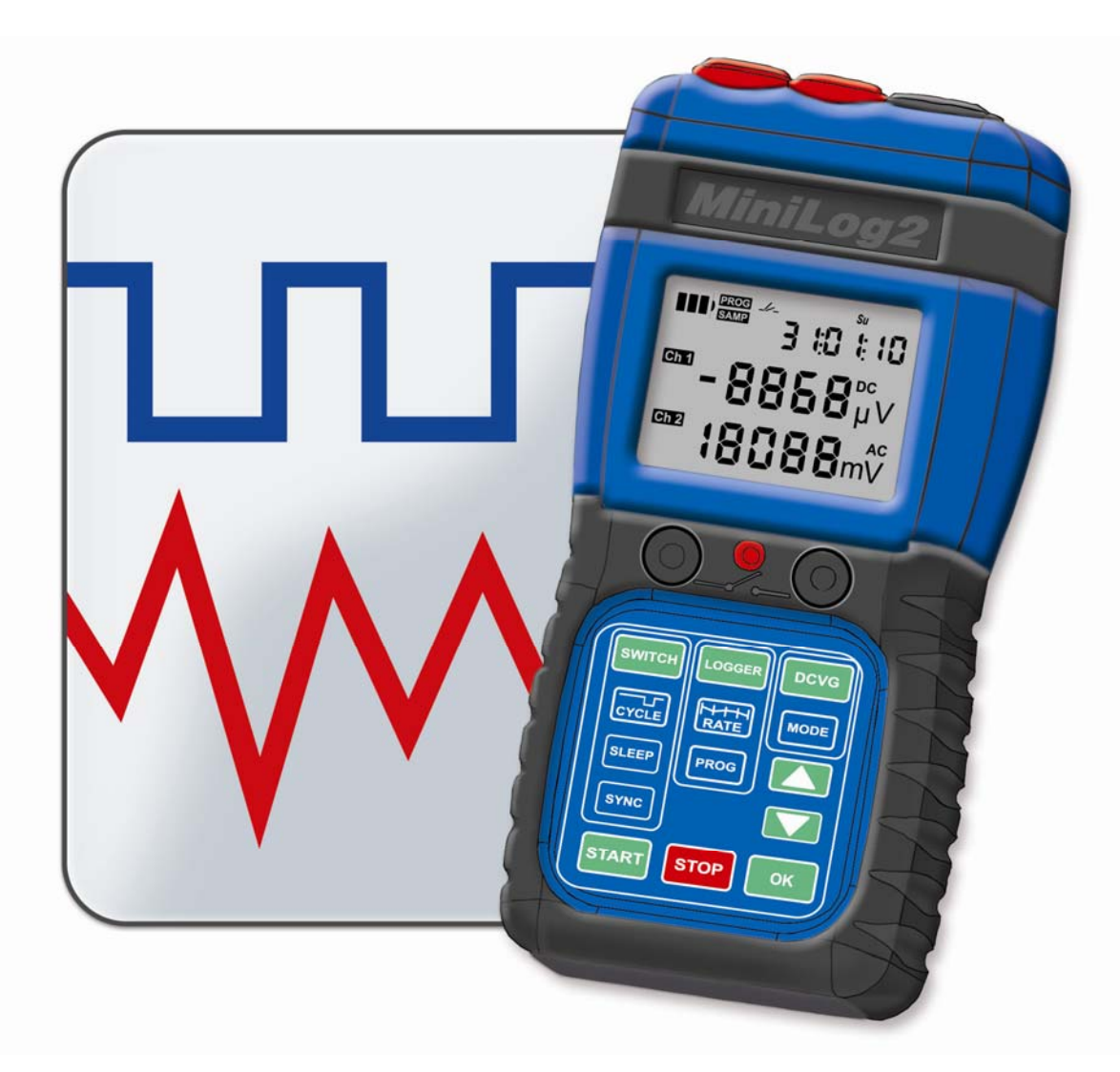

# Manuel

Weilekes Elektronik GmbH Am Luftschacht 17 45886 Gelsenkirchen Germany Tel: +49 209 170 80-0 Fax: +49 209 170 80-20 www.weilekes.de info@weilekes.de

# Contenu

| Contenu                                           | 1  |
|---------------------------------------------------|----|
| Généralités                                       | 3  |
| Fonctions pour l'usage du clavier numérique       |    |
| Annuler l'entrée                                  |    |
| Chargement Batterie                               |    |
| Connection USB PC                                 |    |
| Synchronisation GPS                               |    |
| Restaurer le Logiciel                             |    |
| Description Symboles LCD                          | 4  |
| Mode: Interrupteur                                | 7  |
| Démarrage, Arrêt et utilisation Cycles Programmés | 7  |
| Programmation Cycle commutation                   |    |
| Mode de veille                                    |    |
| Synchronisation GPS                               |    |
| Synchronisation Externe                           | 11 |
| Synchronisation Manuelle                          |    |
| Mode: Enregistreur                                | 15 |
| Multimètre                                        | 15 |
| Enregistreur de données                           |    |
| Mode DCVG                                         | 21 |
| Mesurage DCVG- or CIPS                            | 21 |
| Installation Électrodes                           | 21 |
| Accessoires pour inspection DCVG                  | 23 |
| Entrées - DC                                      | 25 |
| Entrées - AC                                      |    |
| Durée d'enregistrement données                    | 26 |
| Durée Batterie                                    | 27 |
| Mode : Enregistrement données                     |    |
| Mode : Interrupteur                               |    |
| Mode : Inspection DCVG / CIPS                     |    |
| Données Techniques                                | 29 |
| Nombre Articles                                   |    |

#### Généralités

#### Fonctions pour l'usage du clavier numérique

Une entrée de l'utilisateur démarre toujours par la pression de l'une des trois touches mode :

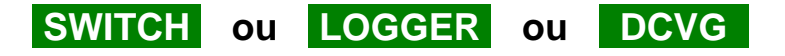

Si après 3 sec. aucune touche additionnelle est appuyée, MiniLog2 retourne à l'affichage standard (capacité restante batterie "Batt" en opposition avec la version "Mini 1.007").

#### Annuler l'entrée

Etant déjà dans un mode, une nouvelle pression sur l'une des trois touches :

| SWITCH | ou | LOGGER | ou | DCVG |
|--------|----|--------|----|------|
|--------|----|--------|----|------|

ramène directement l'affichage MiniLog2 à l'affichage standard ("Batt").

#### **Chargement Batterie**

Connecter le câble USB bleu avec le connecteur "**USB Charge**" au bas du MiniLog2. Le chargement peut se faire via le connecteur USB et le secteur, l'adaptateur de voiture USB ou directement via l'USB du PC. Le LED "**Charge**" est rouge durant le chargement et vert à la fin du chargement.

#### **Connection USB PC**

La connexion avec le PC/Notebook est fait via le câble USB bleu et la prise de courant "USB Charge". Avec cette connexion, la batterie du MiniLog2 se rechargera également.

#### **Synchronisation GPS**

Si l'antenne GPS est connectée, toutes les 6 heures une tentative pour la synchronisation est effectuée. Si la dernière tentative a réussie, le LED "GPS" clignote constamment en vert, alors que lors d'une tentative ratée le LED clignote en rouge.

D'ailleurs la synchronisation GPS peut toujours être démarrée via le clavier numérique. (voir également "Interrupteur", "Synchronisation GPS").

#### **Restaurer le Logiciel**

Appuyer les trois touches simultanément pour env. 5 sec. (l'affichage devient blanc), ceci afin de forcer le MiniLog2 de se réinitialiser.

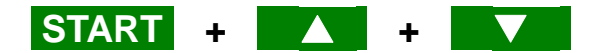

Lors de la réinitialisation, aucun enregistrement de données ou de données de DCVG ne sera détruit.

#### **Description Symboles LCD**

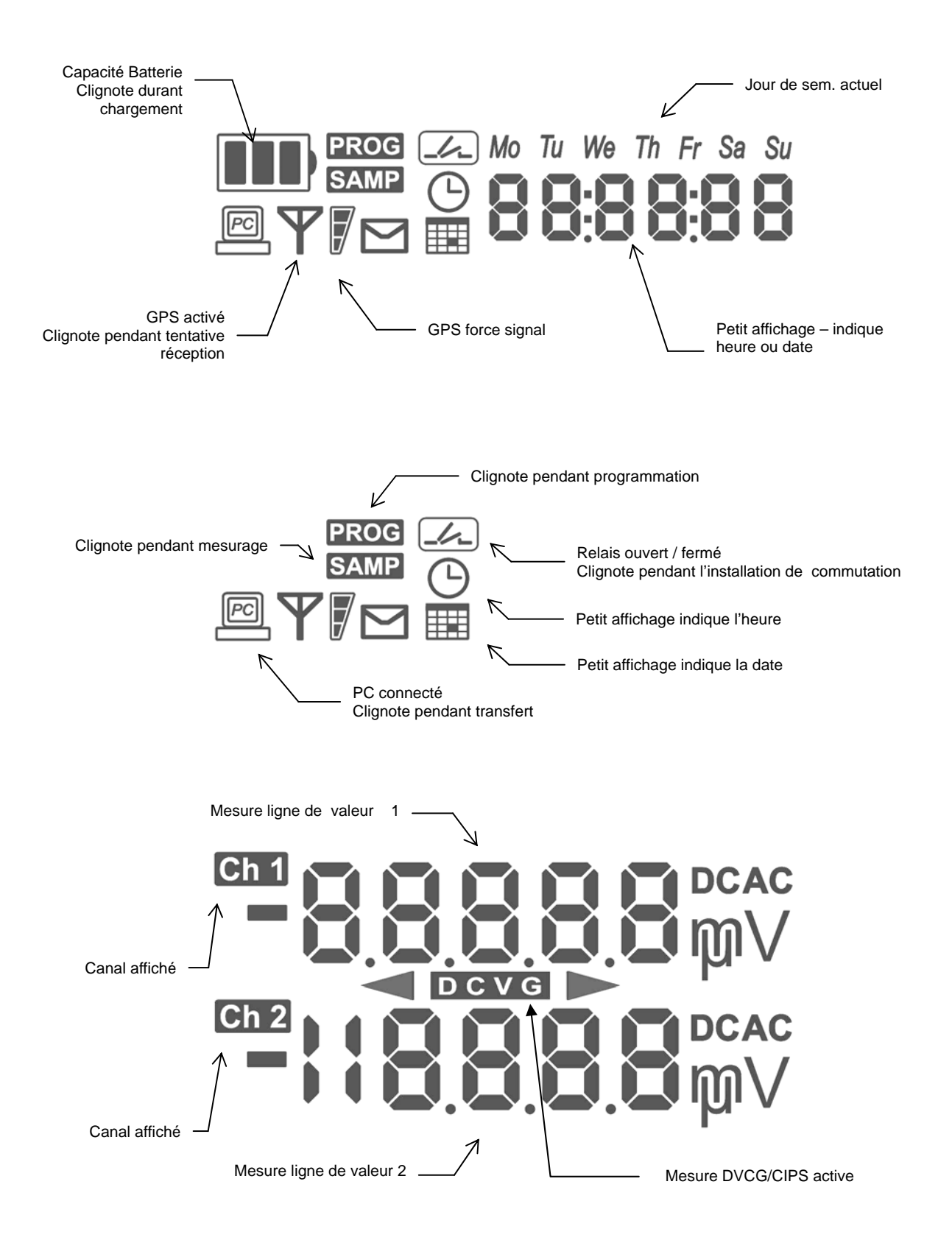

# Mode

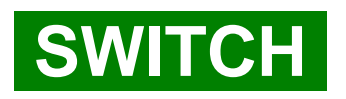

#### Démarrage, Arrêt et utilisation Cycles Programmés

La température compensée de l'horloge du MiniLog2 permet la commutation synchronisée même lorsque sporadiquement synchronisée.

La différence de temps typique sans synchronisation est de 20ms par jour pour 10°C à 30°C.

#### Démarrage commutation

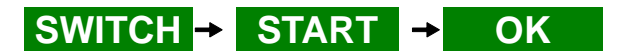

MiniLog2 démarre la commutation avec le dernier cycle de commutation sélectionné. Le LED entre les deux socles de relais (black = mécanique, bleu = électronique) est vert lorsque contact fermé, et rouge pour contact ouvert. Dans l'affichage LCD le mode du contact sera également montré.

| Arrêt Commutation                | SWITCH → STOP → OK                                                        |                                                                                              |
|----------------------------------|---------------------------------------------------------------------------|----------------------------------------------------------------------------------------------|
| Choix d'un cycle<br>Préprogrammé | SWITCH → C                                                                | YCLE                                                                                         |
|                                  |                                                                           | Choix cycle                                                                                  |
|                                  | CYCLE<br>1203                                                             | 12s ON / 3s OFF                                                                              |
|                                  | OK                                                                        | = Confirmation                                                                               |
|                                  | Choix cycles prép<br>01/01, 02/01, 03/03<br>08/02, 10/10, 12/03<br>57/03. | programmés (ON / OFF):<br>2, 04/01, 04/02, 05/05, 06/04,<br>3, 15/05, 27/03, 25/05, 45/15 et |

#### **Programmation Cycle commutation**

A part les cycles préprogrammés fixes, MiniLog2 permet la programmation manuelle du temps ON et OFF. Les temps peuvent être de 0 à 4s avec 0,1s de résolution, et audessus avec 1s de résolution.

| Programmation                                     | SWITCH → C   | CYCLE                            |
|---------------------------------------------------|--------------|----------------------------------|
| Cycle commutation                                 |              | Choisir Cycle "Pro"              |
|                                                   | CYCLE<br>PRO | Mode programmation               |
|                                                   | OK           | = Confirmation pour Mode Pro     |
| Affichage du cycle<br>de commutation<br>programmé | 9.9<br>2.0   | 4.0s ON (clignotant)<br>2.0s OFF |
|                                                   |              | Changer pour le ON               |
| Programmation<br>du temps ON                      | 8.0<br>2.0   | 0.8s ON (clignotant)<br>2.0s OFF |
|                                                   | ОК           | = Confirmation pour le ON        |
|                                                   |              | Changer pour le OFF              |
| Programmation<br>du temps OFF                     | 8.0<br>5.0   | 0.8s ON<br>0.2s OFF (clignotant) |
|                                                   | OK           | = Confirmation pour le OFF       |
| Confirmation de la programmation                  | CYCLE<br>PRO | Programmation<br>est terminée    |

#### Mode de veille

Avec le mode veille activé, la commutation sera mise au repos la nuit (20:00 à 07:00) et durant le weekend (Samedi et Dimanche).

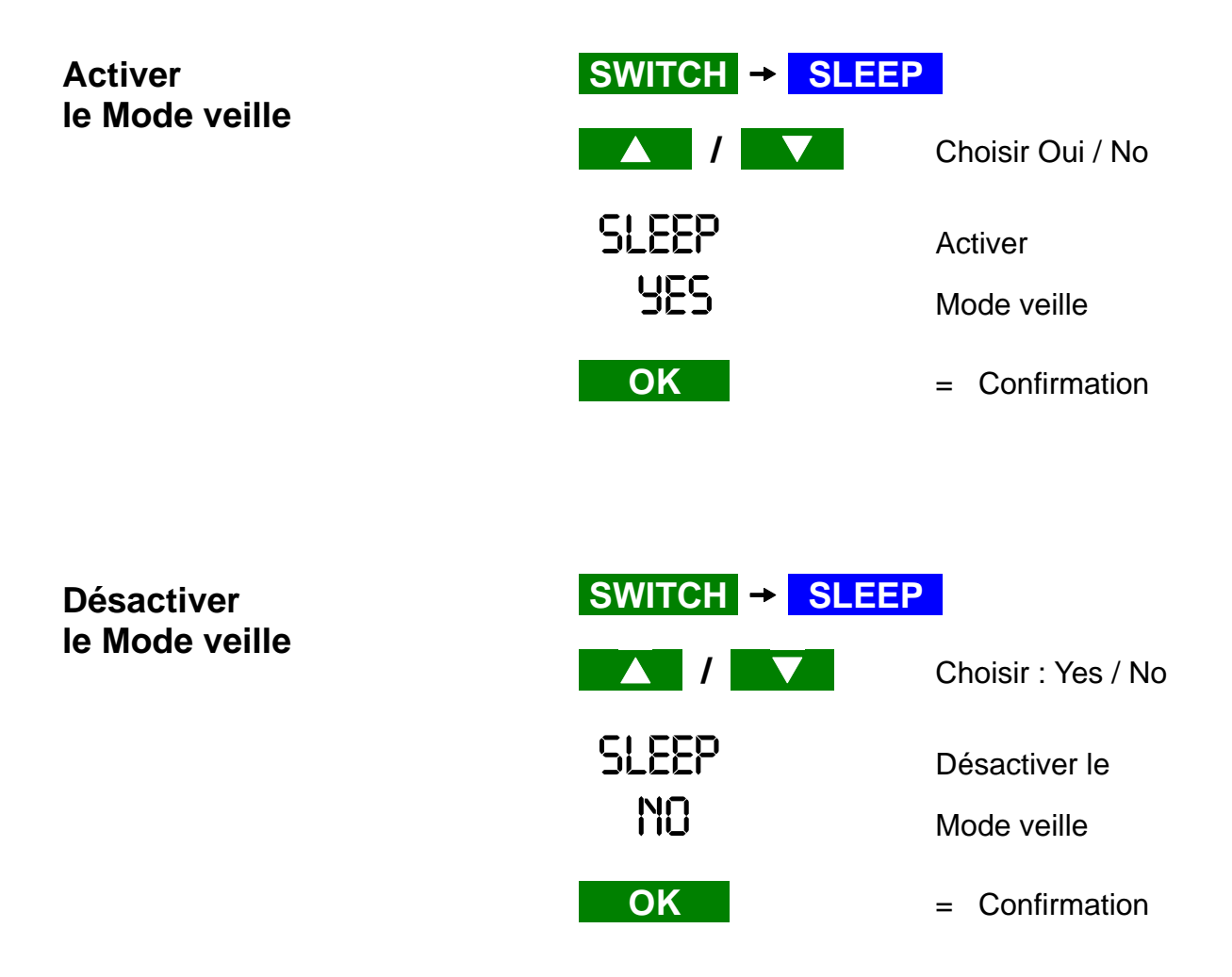

#### **Synchronisation GPS**

Si le récepteur GPS est connecté à la prise d'entrée, MiniLog2 essaie de se synchroniser automatiquement toutes les 6 heures avec le signal GPS.

Si une synchronisation est requise immédiatement, on peut démarrer une synchronisation GPS manuellement.

#### GPS Synchronisation instantanée

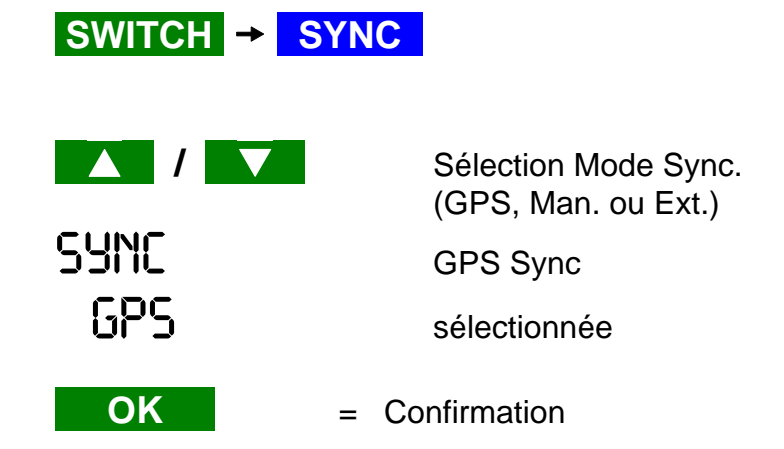

Si le MiniLog2 reconnait un récepteur connecté, tout d'abord la lumière GPS rouge commencera à clignoter, à un rythme lent.

Aussitôt qu'une bonne réception est assurée (cela peut prendre de 1 à 3 min. lorsqu'à ciel ouvert) la lumière GPS tourne au vert, clignotant toujours à un rythme lent.

Si le signal GPS reste suffisant, la synchronisation GPS sera effective 20 secondes après que la lumière commencera à clignoter en vert.

MiniLog2 confirme la réussite de la réception en arrêtant le récepteur GPS et la lumière verte clignotera à un rythme rapide. Le LCD montrera le symbole de l'antenne GPS et une barre graphique régulière pour la qualité du signal de la dernière tentative de la réception GPS.

Si le signal GPS serait trop faible pour une synchronisation GPS, MiniLog2 arrêtera la réception GPS après 10 minutes et la lumière GPS rouge clignotera brièvement pour signaler la réception échouée.

Le LCD montre uniquement le symbole de l'antenne GPS, sans barre graphique si aucune qualité du signal ne peut être obtenue pour une réception GPS.

#### Synchronisation Externe

Pour la synchronisation du MiniLog2 avec un interrupteur externe, choisissez la synchronisation externe. L'interrupteur externe fonctionne comme "Maître", pendant que le MiniLog2 réagit à l'ouverture du contact extérieur comme "Esclave".

Le contact relais de l'interrupteur externe doit être connecté en premier entre l'entrée du canal 1 et la Terre (GND). Configurez le cycle commun, à l'avance, avec le menu "Switch Cycle".

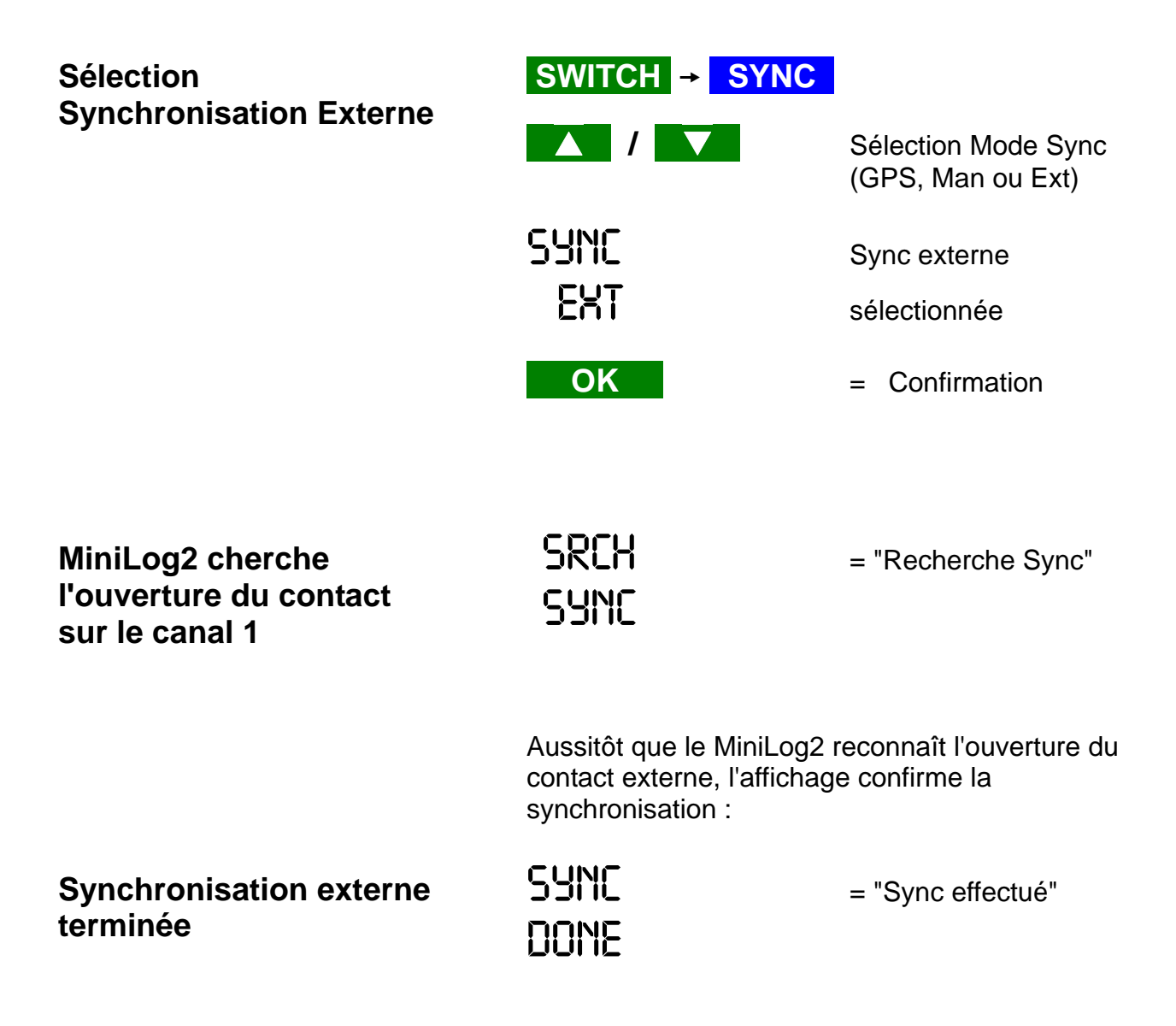

## Mode: Switch

#### **Synchronisation Manuelle**

Pour la synchronisation manuelle du MiniLog2, choisissez le mode de synchronisation manuelle.

Le MiniLog2 réagira en pressant la touche "Start", et prenant ce moment comme démarrage de la période OFF du cycle de commutation choisi.

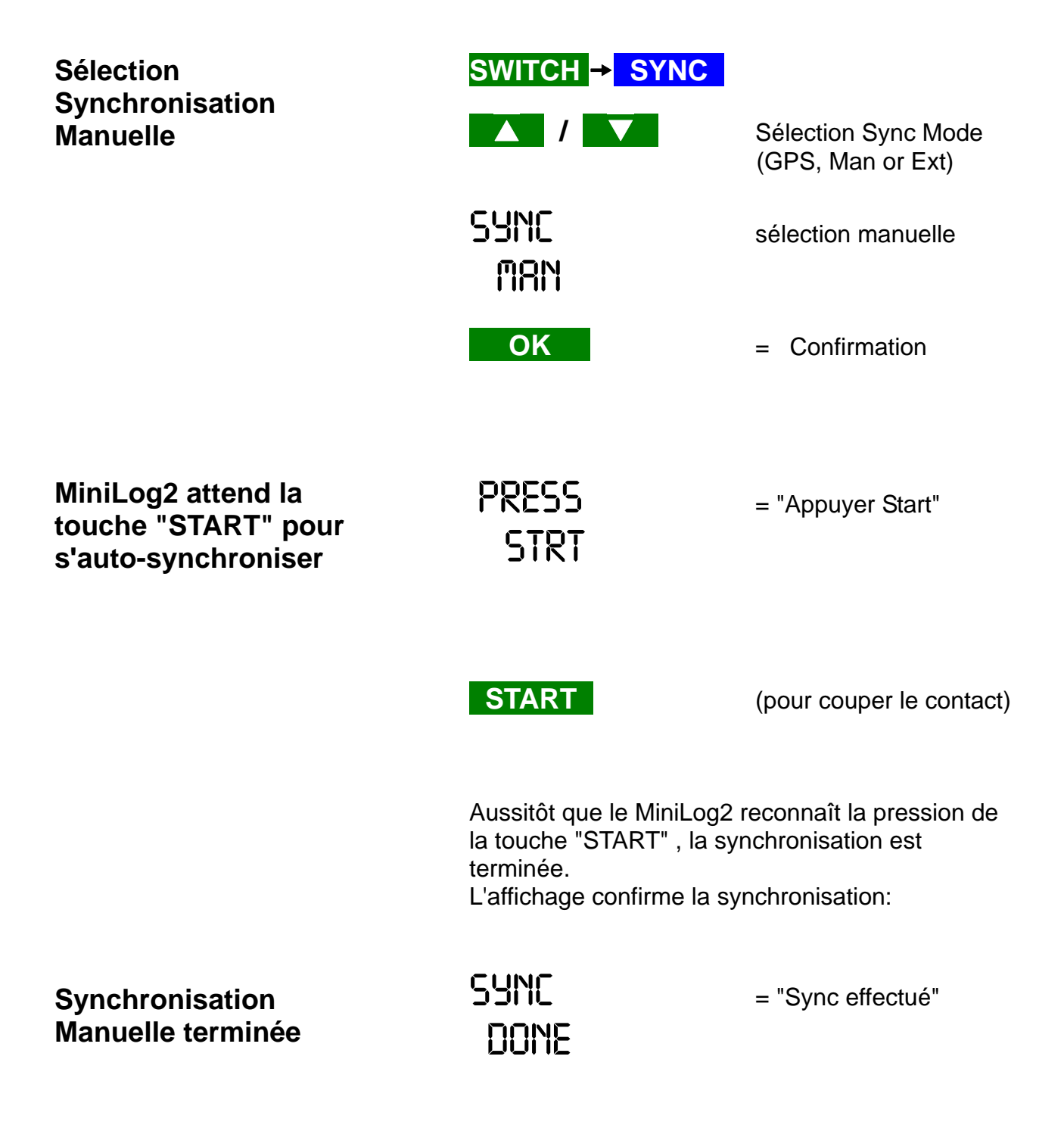

# Mode

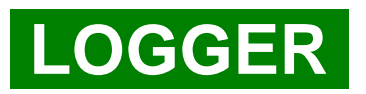

# Mode: Enregistreur

#### **Multimètre**

Lorsque utilisé comme multimètre, le MiniLog2 mesure dans la gamme fixe uniquement , sans gamme automatique. La gamme doit être modifiée manuellement.

La résistance d'entrée est  $10M\Omega$  la gamme "Hi" (100V) et "Lo" (10V). Pour la gamme "Mic" (100 mV) la résistance d'entrée est de 250K $\Omega$ .

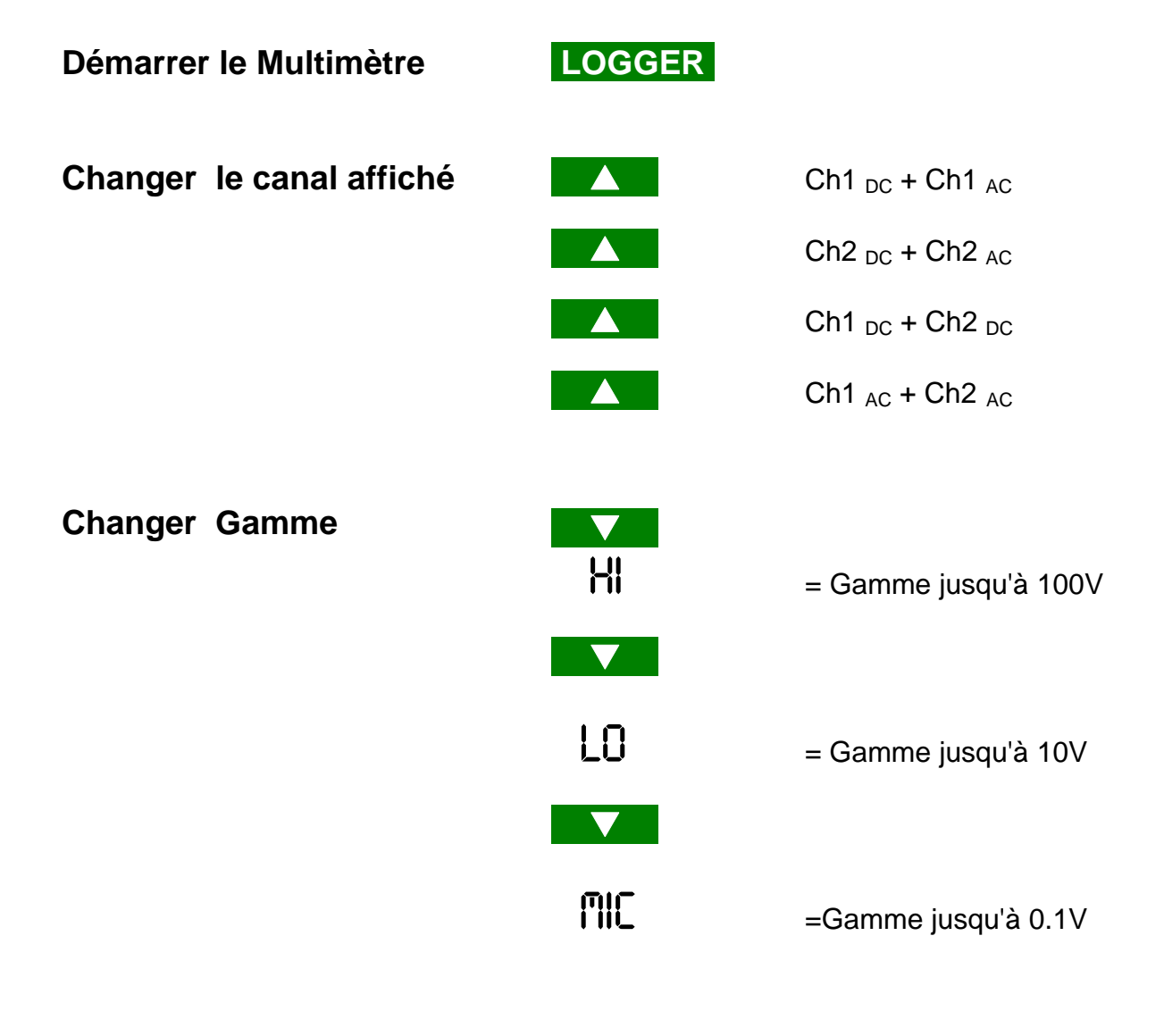

Appuyer une des touches mode (par ex.):

#### Arrêt Multimètre

LOGGER

.

# **Mode: Enregistreur**

#### Enregistreur de données

MiniLog2 utilise les gammes préréglées dans le mode multimètre pour l'enregistrement des données. Donc il faut sélectionner la plage pour chaque canal avant de démarrer l'enregistrement des données. Par exemple "Lo" pour enregistrement potentiel sur le canal 1, et "Mic" pour enregistrement shunt chute de tension sur canal 2. Voir également section "Mode Multimètre", "Changement gamme".

Pour les gammes "Hi" et "Lo" les plages préréglées sont utilisées pendant l'enregistrement. MiniLog2 choisira automatiquement la meilleure gamme pour chaque canal séparément. Uniquement si la gamme "Mic" est préréglée, aucune gamme automatique n'aura lieu. Donc un dépassement de capacité dans la gamme "Mic" (> 100 mV) ne résultera pas en un changement de gamme jusqu'à "Lo".

La résistance d'entrée est  $10M\Omega$  pour la gamme "Hi" (100V) et "Lo" (10V). Pour la gamme "Mic" (100 mV) la résistance d'entrée est  $250K\Omega$ :

weilekes elektronik GmbH

| Installation Canaux dans<br>le mode multimètre                                                                                                    | LOGGER<br>Sélectionnez le canal affiché et sa gamme comme<br>décrit dans le mode "Multimètre" à l'avance pour le<br>processus d'enregistrement de données. |                                                                                                    |
|----------------------------------------------------------------------------------------------------|----------------------------------------------------------------------------------------------------|----------------------------------------------------------------------------------------------------|
| Installation Taux<br>d'échantillonnage                                                                                                    | RATE<br>haut                                                                                                    | taux indiqué dans le coin en<br>à droite<br>taux plus lent<br>taux plus rapide                                                                                                 |
|                                                                                                    | 1 ms<br>(pase<br>100 ms<br>500 ms<br>1000 ms<br><br>50000 ms<br>START →                                                                                    | 1000 échantillonnages / s<br>encore activé, à paraître prochainement)<br>10 échantillonnages/ s<br>2 échantillonnages / s<br>1 échantillonnage / s<br>1 échantillonnage / 60 s |
| Démarrer Enregistrement<br>données<br>Note:<br>Au démarrage de<br>l'enregistrement des données,<br>les anciennes données seront<br>effacés de la mémoire | LOG mém<br>99,9 en é                                                                                                    | noire libre disponible montrée,<br>change des valeurs réelles                                                                                                    |
| Arrêt Enregistrement<br>données                                                                                                    | STOP Tou                                                                                                    | uche appuyée > 3s                                                                                                    |

# Mode

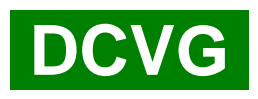

# Mode DCVG

#### Mesurage DCVG- or CIPS

#### Installation Électrodes

Pour mesurage DCVG, on connecte uniquement le canal 2 (rouge) et GND (bleu) .

Pour le CIPS, le canal 1 enregistre le potentiel du point de mesure, le canal 2 enregistre le gradient de l'électrode, et la Terre (GND) est connecté avec l'électrode au-dessus du pipe.

**Note:** pour chaque point de mesure, les deux canaux avec leurs valeurs on- et off- sont enregistrés. La mise en place "Mode" (voir ci-dessous) change uniquement l'affichage, pas la façon dont les données sont stockées.

| Démarrage DCVG/CIPS                                      | DCVG  | → START → OK                                                                                                    |
|----------------------------------------------------------|-------|----------------------------------------------------------------------------------------------------|
| Supprimer toutes les<br>mesures DCVG/CIPS<br>précédentes | START | (appuyer touche > 3 s)                                                                                                    |
| Installation Mode<br>d'affichage                         | MODE  |                                                                                                    |
|                                                          | DIFF  | <ul> <li>DCVG en haute resolution</li> <li>1ière ligne : mesurage gradient actuel</li> <li>2ième ligne : diff. Entre 'on' et 'off'</li> </ul>                                                             |
|                                                          | LO    | <ul> <li>DCVG barre graphique (gamme inférieure)</li> <li>1ière ligne : mesurage gradient actuel</li> <li>2ième ligne : affichage barre graphique</li> <li>'on' - 'off' diff. , 1 bar = 0.2 mV</li> </ul> |
|                                                          | HI    | <ul> <li>= DCVG barre graphique (gamme supérieure)</li> <li>1ière ligne : mesurage gradient actuel</li> <li>2ième ligne : affichage barre graphique</li> <li>'on' - 'off' diff., 1 bar = 2 mV</li> </ul>  |
|                                                          | POT   | <ul> <li>CIPS affiche potentiel et gradient</li> <li>1ière ligne : mesurage potentiel actuel</li> <li>2ième ligne : mesurage gradient actuel</li> </ul>                                                   |

# Stocker les valeurs réelles affichées

avec le clavier

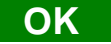

Stocke les valeurs 'on-' et 'off-' des deux canaux ensemble avec les coordonnées GPS actuelles et affiche ensuite brièvement la somme des points de mesure déjà enregistrés par ex.:

# Triloq 12

avec le bouton OK monté sur l'électrode

Si le bouton OK (accessoire du kit de transport en métal) a été connecté au connecteur "Feature", une pression sur le bouton OK stockera les données comme si la touche "OK" du clavier a été appuyée.

#### **Arrêter DCVG / CIPS**

Appuyer une des touches mode, par ex.:

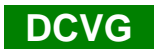

Important:

L'arrêt et le redémarrage du mode DCVG/CIPS est recommandé si vous changez la direction de mesure, comme le calcul de la différence du compteur des données GPS doit être réarrangé après chaque modification de direction.

# Mode: DCVG

## Accessoires pour inspection DCVG

Kit de transport en métal MiniLog2 avec courroie "Sprint"

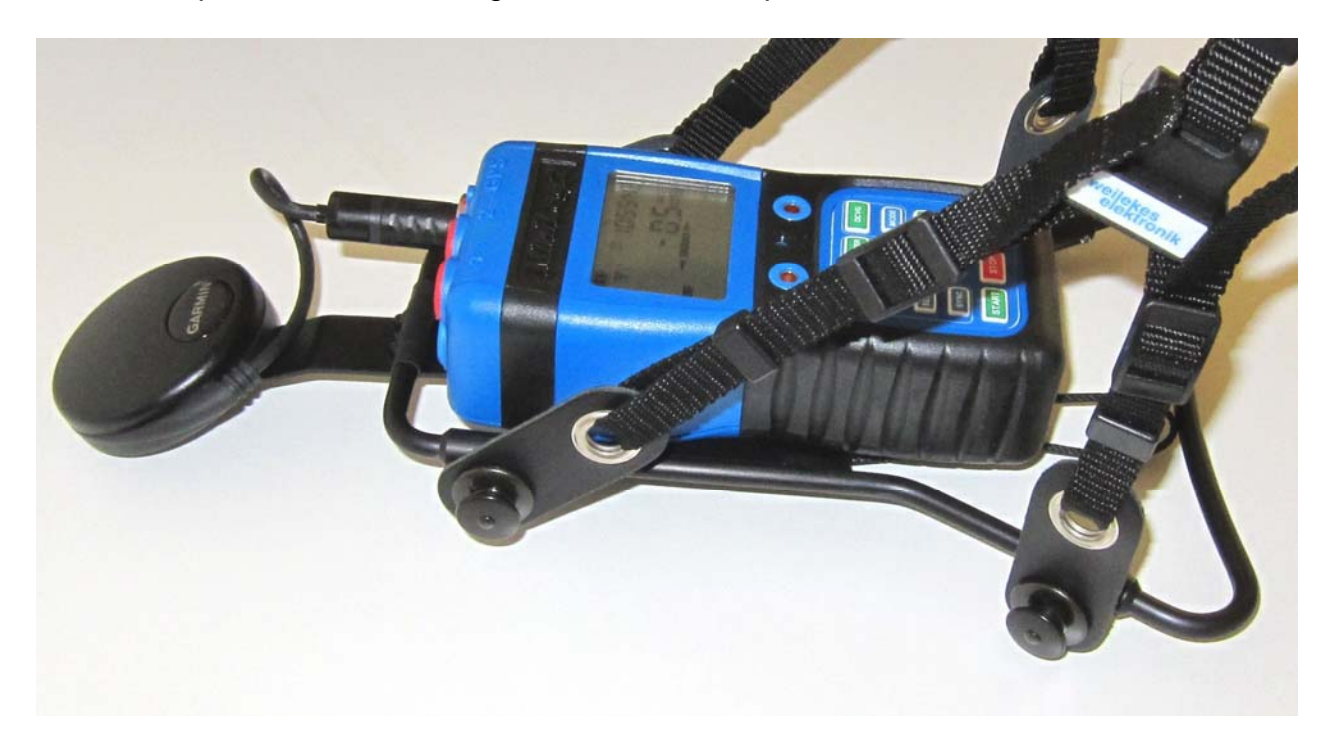

#### Kit de montage GPS- et MinLog2

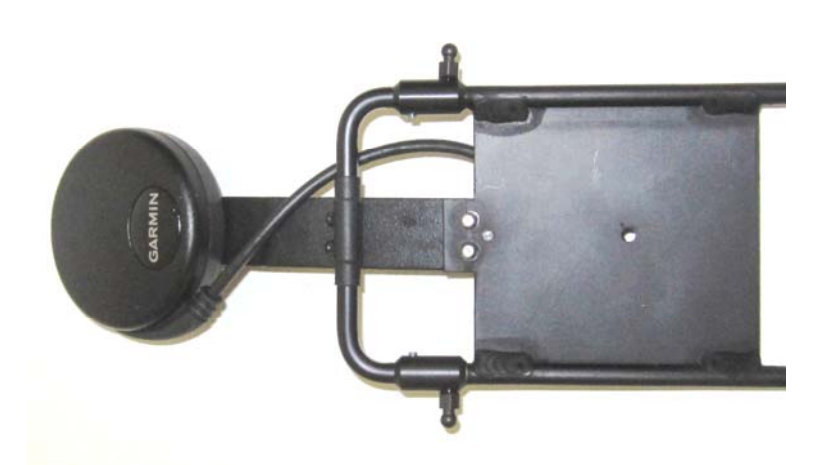

Bouton OK monté sur électrode

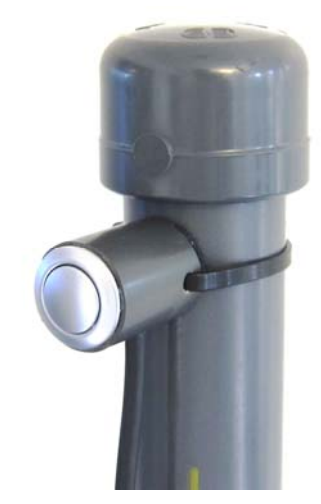

# Mesurages Gammes et Précisions

#### Entrées - DC

2 Canaux

| Nom | Gamme              | Résolution | Précision       |
|-----|--------------------|------------|-----------------|
|     |                    |            |                 |
| Hi  | 100 V > X > 50 V   | 0,1 V      | ± 1,0% ± 0,2 V  |
|     | 50 V > X > 0 V     | 0,01 V     | ± 0,5% ± 0,02 V |
|     |                    |            |                 |
| Lo  | 10 V > X > 0.2 V   | 1 mV       | ± 0,5% ± 2 mV   |
|     | 200 mV > X > 0 mV  | 0,1 mV     | ± 0,5% ± 0,5 mV |
|     |                    |            |                 |
| Mic | 100 mV > X > 10 mV | 10 µV      | ± 0,5% ± 10 μV  |
|     | 10 mV > X > 0 mV   | 1 µV       | ± 0,5% ± 10 µV  |

Note: toutes définitions valables pour valeurs négatives et positives

#### Entrées - AC

2 Canaux

| Nom | Gamme              | Résolution | Précision       |
|-----|--------------------|------------|-----------------|
|     |                    |            |                 |
| Hi  | 100 V > X > 80 V   | 0,1 V      | ± 10,0% ± 1,0 V |
|     | 80 V > X > 40 V    | 0,1 V      | ± 5,0% ± 0,5 V  |
|     | 40 V > X > 0 V     | 0,1 V      | ± 1,0% ± 0,1 V  |
|     |                    |            |                 |
| Lo  | 10 V > X > 0,2 V   | 0,01 V     | ± 1,0% ± 20 mV  |
|     | 200 mV > X > 0 mV  | 0,01 V     | ± 1,0% ± 20 mV  |
|     |                    |            |                 |
| Mic | 100 mV > X > 10 mV | 1 mV       | ± 1,0% ± 2 mV   |
|     | 10 mV > X > 0 mV   | 0,1 mV     | ± 1,0% ± 0,5 mV |

Fréquence 16 Hz < X < 100 Hz

# Durée d'enregistrement données

(avec ou sans regard pour la durée de la batterie)

| Taux<br>d'échantillonnage | <b>4 Canaux</b><br>(2 x DC, 2 x AC) | <b>2 Canaux</b><br>(1 x DC, 1 x AC) | <b>1 Canaux</b><br>(1 x DC) |
|---------------------------|-------------------------------------|-------------------------------------|-----------------------------|
|                           | 300.000 mesures                     | 600.000 mesures                     | 1.200.000 mesures           |
| 1 ms                      |                                     |                                     | 20 min                      |
| 100 ms                    | 8h 20min                            | 16h 40min                           | 32h 20min                   |
| 500 ms                    | 41h 40min                           | 3.5 d                               | 7 d                         |
| 1 s                       | 3.5 d                               | 7 d                                 | 14 d / <mark>10 d</mark>    |
| 2 s                       | 7 d                                 | 14 d /  10 d                        | 28 d / 10 d                 |
| 5 s                       | 17 d / <mark>15 d</mark>            | 34 d / <mark>15 d</mark>            | 69 d / <mark>15 d</mark>    |
| 10 s                      | 34 d / <mark>19 d</mark>            | 69 d / <mark>19 d</mark>            | 138 d / <mark>19 d</mark>   |
| 30 s                      | 104 d / <mark>75 d</mark>           | 208 d / <mark>75 d</mark>           | 416 d / <mark>75 d</mark>   |
| 60 s                      | 208 d / <mark>150 d</mark>          | 416 d / <mark>150 d</mark>          | 832 d / <mark>150 d</mark>  |

Note:

Le taux d'échantillonnage1ms n'a pas encore été activé:

L'échantillonnage avec canaux désactivés pour doubler la durée n'a pas encore été activé.

# **Durée Batterie**

## Mode : Enregistrement données

| Taux<br>d'échantillonnage | Durée Batterie |
|---------------------------|----------------|
| 1 ms                      | 4 d            |
| 100 ms                    | 8 d            |
| 500 ms                    | 9 d            |
| 1 s                       | 10 d           |
| 2 s                       | 10 d           |
| 5 s                       | 15 d           |
| 10 s                      | 19 d           |
| 30 s                      | 75 d           |
| 60 s                      | 150 d          |

#### Mode : Interrupteur

| <b>Cycle</b><br>On / Off | Relais Mécanique |          | Re<br>Électro | lais<br>onique |
|--------------------------|------------------|----------|---------------|----------------|
|                          | avec GPS         | sans GPS | avec GPS      | sans GPS       |
| 0,8 / 0,2                | 9 d              | 9 d      | 30 d          | 35 d           |
| 2 / 1                    | 10 d             | 10 d     | 25 d          | 30 d           |
| 4 / 1                    | 14 d             | 15 d     | 30 d          | 35 d           |
| 4 / 2                    | 20 d             | 22 d     | 25 d          | 30 d           |
| 12/3                     | 30 d             | 36 d     | 30 d          | 35 d           |
| 15 / 5                   | 30 d             | 36 d     | 30 d          | 35 d           |
| 27/3                     | 30 d             | 36 d     | 35 d          | 40 d           |
| 57/3                     | 30 d             | 36 d     | 35 d          | 40 d           |

# Mode : Inspection DCVG / CIPS

| Type                                    | Durée    | Mesurages |  |
|-----------------------------------------|----------|-----------|--|
| .,,,,,,,,,,,,,,,,,,,,,,,,,,,,,,,,,,,,,, | avec GPS | avec GPS  |  |
| DCVG                                    | 20 h     | 10000     |  |
| CIPS (Pot. + Gradient)                  | 20 h     | 10000     |  |

# Données Techniques

| Résistance d'entrée       | :   | > 10 M $\Omega$ (Microvolt 250 K $\Omega$ ) |                         |                                                    |                                                                 |
|---------------------------|-----|---------------------------------------------|-------------------------|----------------------------------------------------|-----------------------------------------------------------------|
| Filtres (seulement pour D | C): | 16 Hz = 60                                  | 0 dB,                   | 50 Hz = 80 dB                                      | 100 Hz = 100 db                                                 |
| Puissance de commutatio   | n:  | 15 A 100<br>18 A 100                        | ) VDC /<br>) VDC /      | 70 VAC<br>70 VAC                                   | (mécanique)<br>(électronique)                                   |
| Précision temps           | :   | < 10 ms /<br>< 30 ms /<br>< 100 ms /        | / 24h<br>/ 24h<br>/ 24h | (-20°C - 70°C,<br>( 10°C - 30°C,<br>(-20°C - 70°C, | avec réception GPS)<br>a/s réception GPS)<br>a/s réception GPS) |
| Batterie                  | :   | Li-Ion, 3.7                                 | V, 1900                 | ) mAh                                              |                                                                 |
| Charge                    | :   | sur USB 5                                   | 5V, 500r                | mA                                                 |                                                                 |
| Température               | :   | - 20°C à 7<br>- 5°C à 7                     | О°С<br>О°С              | Enregistrem<br>Affichage LC                        | ent données<br>CD                                               |
| Humidité                  | :   | 0 % - 100                                   | %                       |                                                    |                                                                 |
| Protection                | :   | IP 68                                       |                         |                                                    |                                                                 |
| Dimensions                | :   | 148 x 68 x                                  | ( 42 mm                 | า                                                  |                                                                 |
| Poids                     | :   | 355g                                        |                         |                                                    |                                                                 |

# **Nombre Articles**

| MiniLog2<br>complet avec câble USB,<br>230V et 12V chargeur USB | : | avec relais mécanique<br>avec relais électronique                                             | 130111<br>130121 |
|-----------------------------------------------------------------|---|-----------------------------------------------------------------------------------------------|------------------|
| Accessoires                                                     | : | Récepteur GPS<br>Dispositif combiné et sac accessoires                                        | 130131<br>130141 |
| Pour inspection DCVG                                            | : | Kit de transport en métal avec courroie "Sprint<br>et bouton OK pour l'électrode de référence | '<br>130161      |
| Pour installation<br>dans redresseurs                           | : | câble GPS (extension 5m)<br>DIN kit de rails                                                  | 160191<br>130171 |